## HA8000シリーズ

## UPS インタフェース拡張ボード 取扱説明書

## 形名:BUA701/BUA701A

## HITACHI

マニュアルはよく読み、保管してください。 操作を行う前に、安全上の指示をよく読み、十分理解してください。 このマニュアルは、いつでも参照できるよう、手近な場所に保管してください。

EMA0002591-X

## 重要なお知らせ

- 本書の内容の一部、または全部を無断で転載したり、複写することは固くお断わりします。
- 本書の内容について、改良のため予告なしに変更することがあります。
- 本書の内容については万全を期しておりますが、万一ご不審な点や誤りなど、お気付きのことがありましたら、お買い求め先へご一報くださいますようお願いいたします。
- 本書に準じないで本製品を運用した結果については責任を負いません。なお、保証と責任については保証書裏面の「保証規定」をお読みください。

## 装置の信頼性について

ご購入いただきました装置は、一般事務用を意図して設計・製作されています。生命、財産に著しく影響のあ る高信頼性を要求される用途への使用は意図されておらず、保証もされていません。このような高信頼を要求 される用途へは使用しないでください。

高信頼性を必要する場合には別システムが必要です。弊社営業部門にご相談ください。

ー般事務用システム装値が不適当な、高信頼性を必要とする用途例 ・化学プラント制御 ・医療機器制御 ・緊急連絡制御など

## 規制・対策などについて

□ 電波障害自主規制について

本装置は、クラス A 情報技術装置です。本装置を家庭環境で使用すると電波妨害を引き起こすことがありま す。この場合には使用者が適切な対策を講ずるよう要求されることがあります。

VCCI-A

□ 輸出規制について

本製品を輸出される場合には、外国為替及び外国貿易法並びに米国の輸出管理関連法規などの規制をご確認の 上、必要な手続きをお取りください。なお、ご不明の場合はお買い求め先にお問い合わせください。 なお、この装置に付属する周辺機器やプレインストールされているソフトウェアも同じ扱いになります。

## 本書について

取り扱いについては、本取扱説明書の他に、UPS 管理ソフト及び UPS のユーザーマニュアルに従ってご使用 ください。UPS 管理ソフト及び UPS 添付の APC 社製ユーザーズマニュアルを参照される場合、記載されて いる製品の型式は、次のように日立形名と対応しています。(2011 年 6 月現在)

- 日 立 形 名 APC 社 型 式 ( 商 品 名 )
- BUA701 : AP9607(2-Port Interface Expander Card)
- LU7101 : AP940-0020 (Interface kit:A)

VSUUP84/VSUUP85/ VSUUP88 : AP9442J(PowerChute Business Edition v7.0.5/v8.0/v8.0.1)

## 登録商標・商標について

本マニュアル中の製品名および会社名は、各社の商標または登録商標です。

## 版権について

このマニュアルの内容はすべて著作権によって保護されています。このマニュアルの内容の一部または全部を、 無断で転載することは禁じられています。

Copyright© Hitachi, Ltd. 2011. All rights reserved.

## はじめに

このたびは日立製品をお買い上げいただき、誠にありがとうございます。この マニュアルは、設置方法や取り扱いの注意など、使用するために必要な事柄に ついて記載しています。

## マニュアルの表記

### □ マークについて

マニュアル内で使用しているマークの意味は次のとおりです。

| ⚠警告        | これは、死亡または重大な傷害を引き起こすおそれのある潜在的な危険の存在を示す<br>のに用います。       |
|------------|---------------------------------------------------------|
| ⚠注意        | これは、軽度の傷害、あるいは中程度の傷害を引き起こすおそれのある潜在的な危険<br>の存在を示すのに用います。 |
| 通知         | これは、人身傷害とは関係のない損害を引き起こすおそれのある場合に用います。                   |
| 制限         | 人身の安全や装置の重大な損害と直接関係しない注意書きを示します。                        |
| •••<br>補 足 | 装置を活用するためのアドバイスを示します。                                   |

### □ 形名表記について

マニュアル内の形名表記において、"GQ-"および "GH-"を省略、また形名末尾の「A」を省略することがあります。 この場合、対象となる形名は次のとおりです。

| 形名表記   | 対象となる形名                  |
|--------|--------------------------|
| BUA701 | GH-BUA701、および GQ-BUA701A |

### □ オペレーティングシステム(OS)の略称について

本マニュアルでは、次の OS 名称を省略して表記します。 Microsoft®Windows Server™ 2003 R2. Standard Edition 日本語版 (以下 Windows Server 2003 R2, Standard Edition または Window Server 2003 R2 (32 ビット)、Windows Server 2003 R2、Windows) Microsoft®Windows Server™ 2003 R2, Enterprise Edition 日本語版 (以下 Windows Server 2003 R2, Enterprise Edition または Windows Server 2003 R2 (32 ビット)、Windows Server 2003 R2、Windows) Microsoft®Windows Server™ 2003 R2, Standard x64 Edition 日本語版 (以下 Windows Server 2003 R2, Standard x64 Edition または Widows Server 2003 R2 x64 Editions、Windows Server 2003 R2、Windows) Microsoft®Windows Server™ 2003 R2, Enterprise x64 Edition 日本語版 (以下 Windows Server 2003 R2, Enterprise x64 Edition または Windows Server 2003 R2 x64 Editions, Windows Server 2003 R2, Windows ) Microsoft®Windows Server™ 2003, Standard Edition 日本語版 (以下 Windows Server 2003, Standard Edition または Windows Server 2003 (32 ビット)、 Windows Server 2003, Windows) Microsoft®Windows Server™ 2003, Enterprise Edition 日本語版 (以下 Windows Server 2003, Enterprise Edition または Windows Server 2003 (32 ビット)、Windows Server 2003、Windows) Microsoft®Windows Server™ 2003, Standard x64 Edition 日本語版 (以下 Windows Server 2003, Standard x64 Edition または Windows Server 2003 x64 Editions, Windows Server 2003, Windows) Microsoft®Windows Server™ 2003, Enterprise x64 Edition 日本語版 (以下 Windows Server 2003, Enterprise x64 Edition または Windows Server 2003 x64 Editions, Windows Server 2003, Windows) Microsoft®Windows® 2000 Server Operating System 日本語版 (以下 Windows 2000 Server または Windows 2000、Windows) Microsoft®Windows® 2000 Advanced Server Operating System 日本語版 (以下 Windows 2000 Advanced または Windows 2000、Windows) Microsoft® Windows Server® 2008 Standard 32bit 日本語版 (以下 Windows Server 2008, Standard Edition または Windows Server 2008 (32 ビット)、 Windows Server 2008、Windows) Microsoft® Windows Server® 2008 Enterprise 32bit 日本語版 (以下 Windows Server 2008, Enterprise Edition または Windows Server 2008 (32 ビット)、Windows Server 2008、Windows) Microsoft® Windows Server® 2008 Standard 64bit 日本語版

■ Microsoft® Windows Server® 2008 Standard without Hyper-V 64bit 日本語版 (以下 Windows Server 2008, Standard Edition または Windows Server 2008 (64 ビット)、 Windows Server 2008、Windows)

- Microsoft® Windows Server® 2008 Enterprise 64bit 日本語版
- Microsoft® Windows Server® 2008 Enterprise without Hyper-V 64bit 日本語版
  - (以下 Windows Server 2008, Enterprise Edition または Windows Server 2008(64 ビット)、Windows Server 2008、Windows)

## お問い合わせ先

### □ 操作や使いこなしについて

本製品のハードウェアについての技術的なお問い合わせは、HCA センタ(HITAC カスタマ・アンサ・センタ) でご回答いたしますので、次のフリーダイヤルにおかけください。受付担当がお問い合わせ内容を承り、専門 エンジニアが折り返し電話でお答えするコールバック方式をとらせていただきます。

HCA センタ (HITAC カスタマ・アンサ・センタ)

### 0120-2580-91

#### 受付時間

9:00~12:00/13:00~17:00(土・日・祝日、年末年始を除く)

### お願い

- 質問内容を FAX でお送りいただくこともありますので、ご協力をお願いいたします。
- HITAC カスタマ・アンサ・センタでお答えできるのは、製品のハードウェアの機能や操作方法などです。
   OS や各言語によるユーザープログラムの技術支援は除きます。
- 明らかにハードウェア障害と思われる場合は、販売会社または保守会社にご連絡ください。

### □ 欠品・初期不良・故障について

本製品の納入時の欠品や初期不良および修理に関するお問い合わせは日立コールセンタにご連絡ください。

### 日立コールセンタ

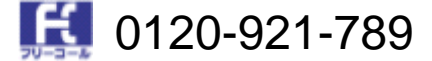

受付時間

9:00~18:00(土・日・祝日、年末年始を除く)

### お願い

- お電話の際には、製品同梱の保証書をご用意ください。
- Web によるお問い合わせは次へお願いします。
   https://e-biz.hitachi.co.jp/cgi-shell/qa/rep\_form.pl?TXT\_MACTYPE=1

### □ 技術支援サービスについて

ハードウェアやソフトウェアの技術的なお問い合わせについては、「技術支援サービス」による有償サポート となります。

### 総合サポートサービス「日立サポート 360」

ハードウェアとWindows などOS を一体化したサポートサービスをご提供いたします。

詳細は次の URL で紹介しています。

#### ホームページアドレス

http://www.hitachi.co.jp/soft/symphony/

インストールや運用時のお問い合わせや問題解決など、システムの円滑な運用のためにサービスのご契約を

お勧めします。

### □ 装置の廃棄について

- 事業者が破棄する場合 装置を破棄するときには廃棄物管理表(マニュフェスト)の発行が義務づけられています。詳しくは、 各都道府県産業廃棄物協会にお問い合わせください。廃棄物管理表は、(社)全国産業廃棄物連合会に 用意されています。
- 個人が破棄する場合 装置を破棄する場合は、お買い求め先にご相談いただくか、地方自治体の条例または規則に従ってくだ さい。
- <お問い合わせ先 TEL > HCA センター:0120-2580-91

## 全にお使いいただくために

安全に関する注意事項は、下に示す見出しによって表示されます。これは安全警告記号と「警告」、「注意」および「通 知」という見出し語を組み合わせたものです。

これは、安全警告記号です。 人への危害を引き起こす潜在的な危険に注意を喚起するために用います。 起こりうる傷害または死を回避するために、このシンボルのあとに続く安全に関するメッセージにした がってください。 これは、死亡または重大な傷害を引き起こすおそれのある潜在的な危険の存在を示すのに用います。 ⚠警告 これは、軽度の傷害、あるいは中程度の傷害を引き起こすおそれのある潜在的な危険の存在を示すのに ∕∧注意

用います。

これは、人身傷害とは関係のない損害を引き起こすおそれのある場合に用います。 通知

### 【表記例1】感電注意

の図記号は注意していただきたいことを示し、の中に「感電注意」などの注意事項の絵が描かれて います。

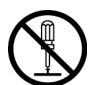

#### 【表記例2】分解禁止

◎の図記号は行ってはいけないことを示し、◎の中に「分解禁止」などの禁止事項の絵が描かれていま す。なお、〇の中に絵がないものは一般的な禁止事項を示します。

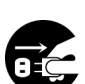

### 【表記例3】電源プラグをコンセントから抜け

の図記号は行っていただきたいことを示し、の中に「電源プラグをコンセントから抜け」などの強 制事項の絵が描かれています。なお、❶は一般的に行っていただきたい事項を示します。

#### 安全に関する共通的な注意について

次に述べられている安全上の説明をよく読み、十分理解してください。

操作は、このマニュアル内の指示、手順に従って行ってください。 装置やマニュアルに表示されている注意事項は必ず守ってください。 本装置に搭載または接続するオプションなど、ほかの製品に添付されているマニュアルも参照し、 記載されている注意事項を必ず守ってください。 これを怠ると、人身上の傷害やシステムを含む財産の損害を引き起こすおそれがあります。

#### 操作や動作は

マニュアルに記載されている以外の操作や動作は行わないでください。 装置について何か問題がある場合は、電源を切り、電源プラグをコンセントから抜いたあと、お買い求め先にご連絡い ただくか保守員をお呼びください。

#### 自分自身でもご注意を

装置やマニュアルに表示されている注意事項は、十分検討されたものです。それでも、予測を超えた事態が起こること が考えられます。操作に当たっては、指示に従うだけでなく、常に自分自身でも注意するようにしてください。

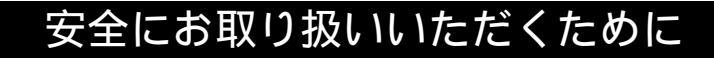

□ 一般的な安全上の注意事項

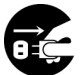

### 異常な熱さ、煙、異常音、異臭

万一異常が発生した場合は、この製品を搭載している装置の電源を切り、装置すべての電源プラグをコン セントから抜いてください。そのまま使用すると感電、火災の原因となります。また、この製品を搭載し ている装置はすぐに電源プラグを抜けるように、コンセントの周りには物を置かないでください。

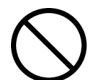

### 電池の取り扱い

次のようなことは行わないでください。取り扱いを誤ると過熱・破裂・発火・液漏れなどでけがをしたり、 発煙・火災の原因になります。

- 分解しない
- 100 以上に加熱しない
- 焼却しない
- 水に濡らさない
- 指定以外の電池は使用しない

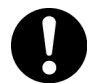

### 信号ケーブルについて

- ケーブルは足などをひっかけないように配線してください。足をひっかけるとけがや接続機器の故障の 原因となります。また、大切なデータが失われるおそれがあります。
- ケーブルの上に重量物を載せないでください。また、熱器具のそばに配線しないでください。ケーブ ル被覆が破れ、接続機器などの故障の原因となります。

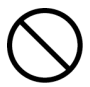

### 不安定な場所での使用

この製品を搭載する装置は傾いたところや狭い場所など不安定な場所には置かないでください。落ちたり 倒れたりして、けがや故障の原因となります。

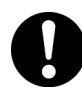

### 梱包用ポリ袋について

装置の梱包用エアキャップなどのポリ袋は、小さなお子様の手の届くところに置かないでください。かぶ ったりすると窒息するおそれがあります。

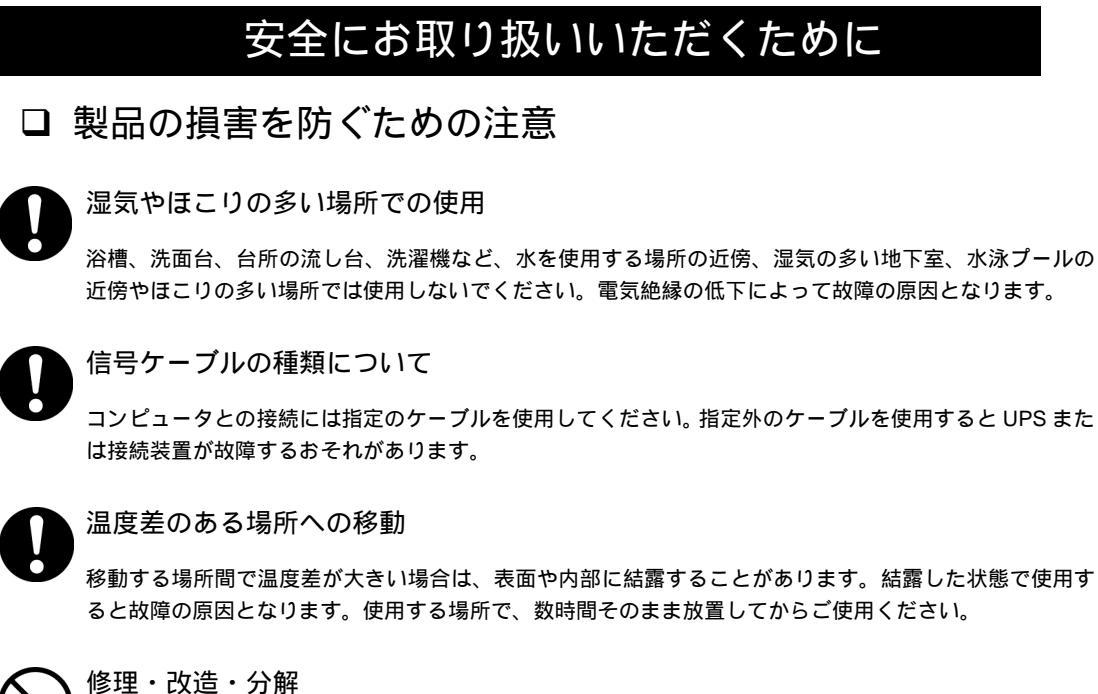

修理。以道。刀斛

自分で修理や改造・分解をしないでください。故障の原因となります。

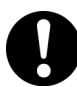

### 電波障害について

ほかのエレクトロニクス機器に隣接して設定した場合、お互いに悪影響を及ぼすことがあります。特に近 くテレビやラジオがある場合、雑音が入ることがあります。その場合は次のようにしてください。

- テレビやラジオなどからできるだけ離す
- テレビやラジオなどのアンテナの向きを変える
- コンセントを別にする

## 目次

|   | 重要なお知らせ           | 2        |
|---|-------------------|----------|
|   | 装置の信頼性について        | 2        |
|   | 規制・対策などについて       | 2        |
|   | 本書について            |          |
|   | 登録商標・商標について       | 3<br>2   |
|   |                   |          |
|   | はじめに              | 4        |
|   | マニュアルの表記          | 4        |
|   | お問い合わせ先           | 6        |
|   | 安全にお使いいただくために     | 8        |
| 1 | お使いにたる前に          | 10       |
|   | の反うになる別に          |          |
|   | 拡張ボードの概要          | 12       |
|   | 搭載可能な UPS         |          |
|   | システム装直との接続        |          |
| 2 | 機能                | 15       |
|   | 動作モードの設定          | 15       |
|   | コンファームモード         |          |
|   | タイマモード            |          |
|   | ローバッテリモード         | 17       |
|   | インジケータ表示          |          |
| S | <b>拡</b> 張ボードの塔載  | 10       |
| 0 |                   |          |
|   | 搭載から設定までの作業フロー    |          |
|   |                   | 21<br>22 |
|   | 動作確認              |          |
|   |                   |          |
| 4 | UPS 管理ソフトの設定と動作   | 24       |
|   | コンファームモード         | 24       |
|   | タイマモード            |          |
|   | ローバッテリモード         |          |
|   | スケジュール運転でのシャットダウン |          |
|   | トラフルと思ったときは       |          |
|   | 竹録                |          |
|   |                   |          |

### 1

## お使いになる前に

この章では、UPS インタフェース拡張ボード(以下、拡張ボードと略します)の概要や、お取り扱いになる前に知っておいていただきたい内容について説明します。

## 拡張ボードの概要

拡張ボードは、UPS に搭載しシステム装置との UPS インタフェースを 2 ポート増設できる拡張ボードです。 拡張ボードには次の特徴があります。

拡張ボードは2つのベーシックポートを装備しており、UPSの標準ポート1(アドバンスポート)と合わ せ合計3台のシステム装置まで接続ができるため、UPSの一元管理が可能となります。

電源障害時には1台のUPSで合計3台のシステム装置のシャットダウンが可能となります。

拡張ボードには、ディップスイッチを搭載しており、機能の選択が容易にできます。

●●● 補 足 ・拡張ボードを使用する場合は、UPS管理ソフトが必要ですので、別途お買い求めください。

- ・拡張ボードには、システム装置とのI/Fケーブルは含ませておりませんので、別途お買い 求めください。(このボードに接続するシステム装置1台につき1本必要です)
- ・複数のシステム装置が接続できますが、UPSの供給可能な負荷をオーバーしない様、十 分に余裕をもった負荷接続としてください。また、UPS添付マニュアル及びUPS管理ソ フトに従ってご使用ください。

## 搭載可能な UPS

### (APC 製 Smart-UPS)

| 日立形名       | 備考                            |
|------------|-------------------------------|
|            | BU7050(500VA モデル)にはアクセサリスロットが |
| DU/XXX(DK) | 無いため搭載できません。                  |

## システム装置との接続

UPSと拡張ボード及びシステム装置は下記の様に接続します。

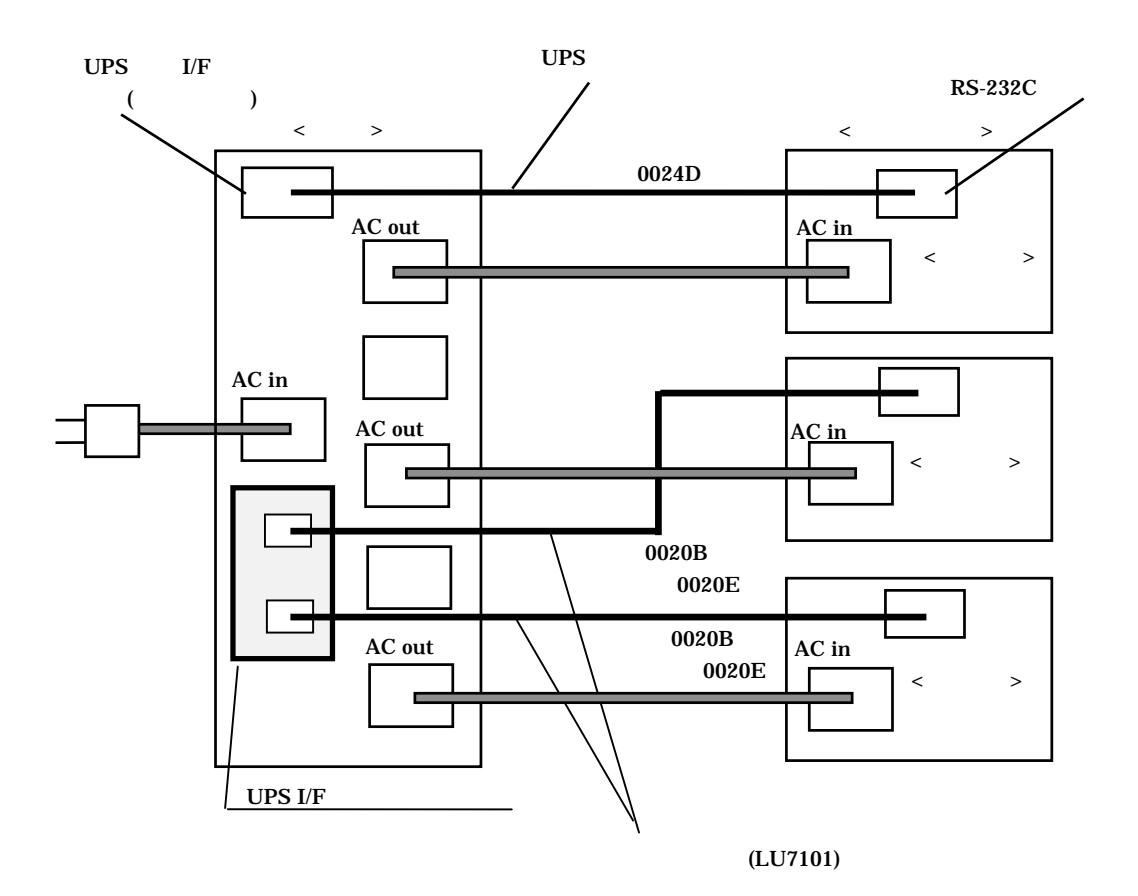

- ・UPSの標準ポートは、UPSの状態管理を行なうシステム装置と接続します。 補足
  - ・拡張ボードには、拡張ボードに接続されるOSに関わらずLU7101を接続します。
  - ・本形式にはUPS接続ケーブルは含まれません。上記構成ではUPS管理ソフトを1式使用します。

-----

- ・UPS管理ソフトのインストールは、UPS標準ポートに接続されたシステム装置と拡張ボ ードに接続されたシステム装置で異なります。
  - <UPS標準ポートに接続されたシステム装置へのインストール>

インストール中にUPSパラメータセットアップ上でUPSタイプを「SmartUPS」を選択しインストールします。(自動検出を選択した場合は設定不要)

<拡張ボードに接続されたシステム装置へのインストール>

PowerChute plusの場合

インストール中UPSパラメータセットアップ上でUPSタイプを「BackUPS」を選択 してインストールします。(詳しくはUPS管理ソフトのマニュアルを参照してくだ さい)

PowerChute Business Editionの場合

エージェントモジュールをインストールする際に手動で「UPSタイプ」のプルダウ ンメニューから「InterfaceExpanderのベーシックポート」を選択してインストール します。

(「BackUPS」を選択すると正しく動作しません)

機能

この章では拡張ボードの機能について説明します。

## 動作モードの設定

本ボードはボード上のディップスイッチにより、動作モードを指定します。

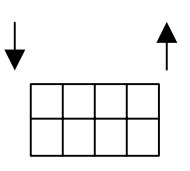

## コンファームモード

接続される全てのシステム装置が正常にシャットダウン後、UPSのバッテリ残量にかかわらず、UPSをシャットダウンします。

| スイッチ      | 1 | 2 | 3 | 4 | 備考     |
|-----------|---|---|---|---|--------|
| コンファームモード | 0 | 0 | 0 | 0 | 出荷時の設定 |
|           | 0 | 0 | 0 | 1 |        |

コンファームモード設定時は、UPS標準ポート側の動作指定をディップスイッチ4番で指定します。

- 「0」:拡張ボードのポートに接続されたシステム装置のシャットダウンが終了し、UPS 標準ポートに接続 されたシステム装置のシャットダウンの終了後、UPS の OFF 待機時間が経過後に UPS は電源供給 を停止します。
- 「1」: UPS 標準ポートに接続されているシステム装置は常にシャットダウンされているものとして拡張ボ ードのポートに接続されたシステム装置のシャットダウンを行います。

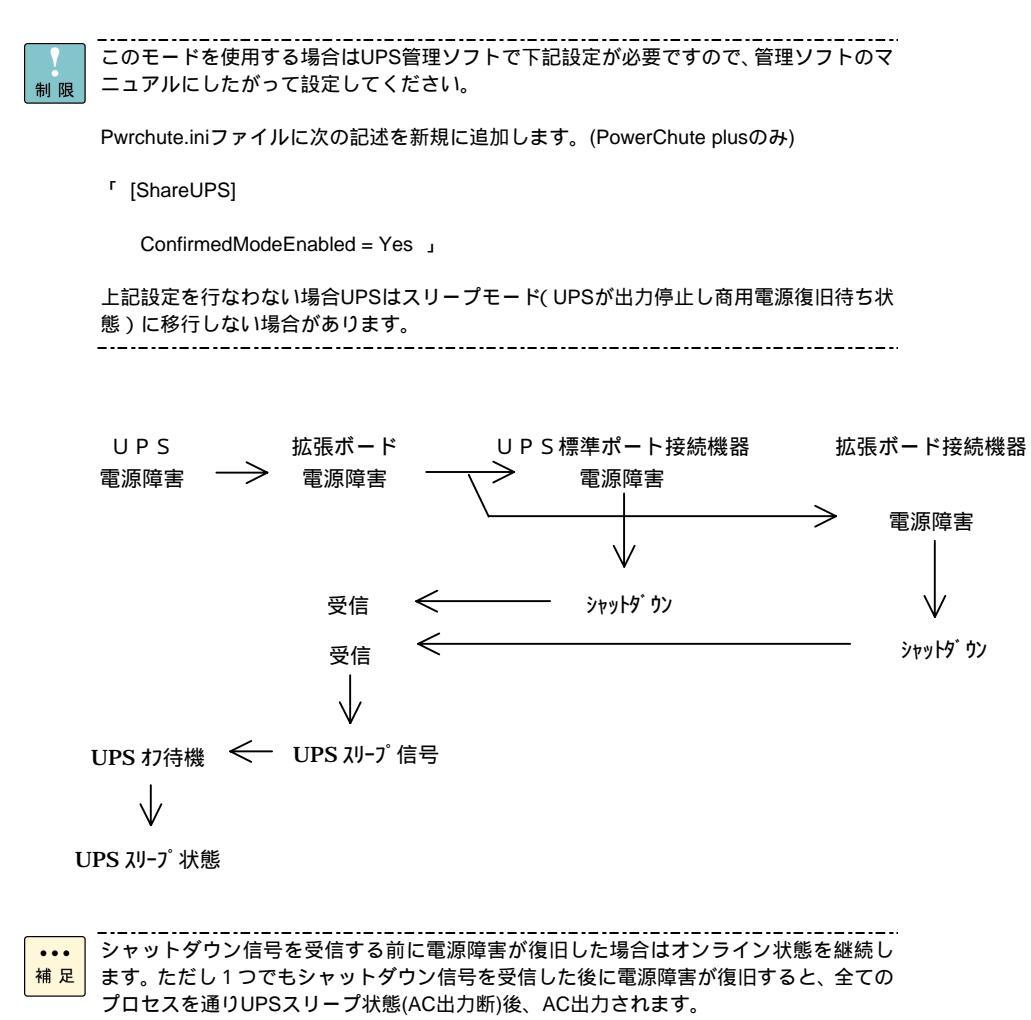

#### \_------

## タイマモード

設定した時間後にシステム装置をシャットダウンさせるモードです。

| スイッチ       |             | 1 | 2 | 3 | 4 | 備考 |
|------------|-------------|---|---|---|---|----|
|            | 2分          | 0 | 1 | 0 | - |    |
|            | 5分          | 0 | 1 | 1 | - |    |
| タノフエ い     | 10分         | 1 | 0 | 0 | - |    |
| 91 X T - F | 15 <b>分</b> | 1 | 0 | 1 | - |    |
|            | 30分         | 1 | 1 | 0 | - |    |
|            | 60分         | 1 | 1 | 1 | - |    |

ディップスイッチにより指定された時間後に擬似的にローバッテリ信号を出力し、各システム装置をシャット ダウンします。

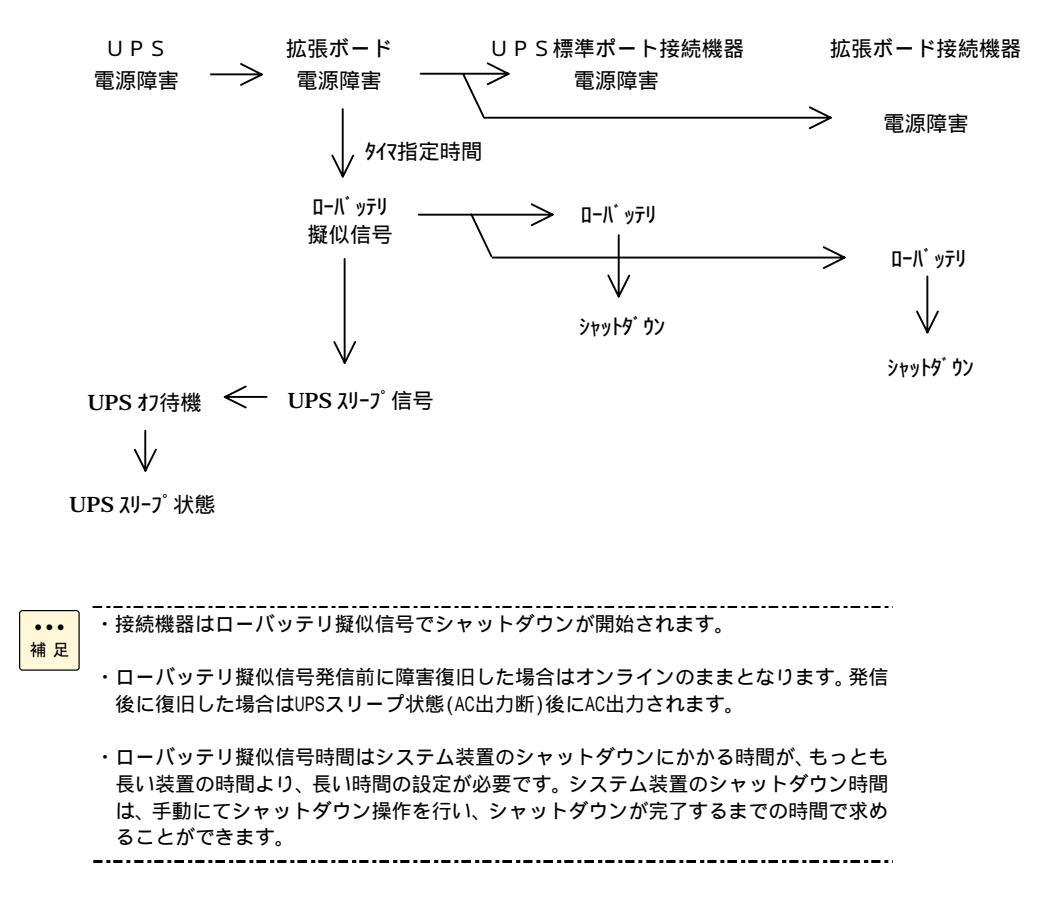

## ローバッテリモード

このモードは UPS のバッテリを全て使い切るモードです。

| スイッチ      | 1 | 2 | 3 | 4 | 備考 |
|-----------|---|---|---|---|----|
| ローバッテリモード | 0 | 0 | 1 | - |    |

タイマモードに対して、ローバッテリ信号の発行タイミングが、実際の UPS バッテリの消耗状態により発行 されます。

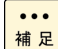

このモード設定の場合、長時間に及ぶ電源障害が頻繁に発生するとバッテリの消耗が著しくバッテリ寿命が短くなります。

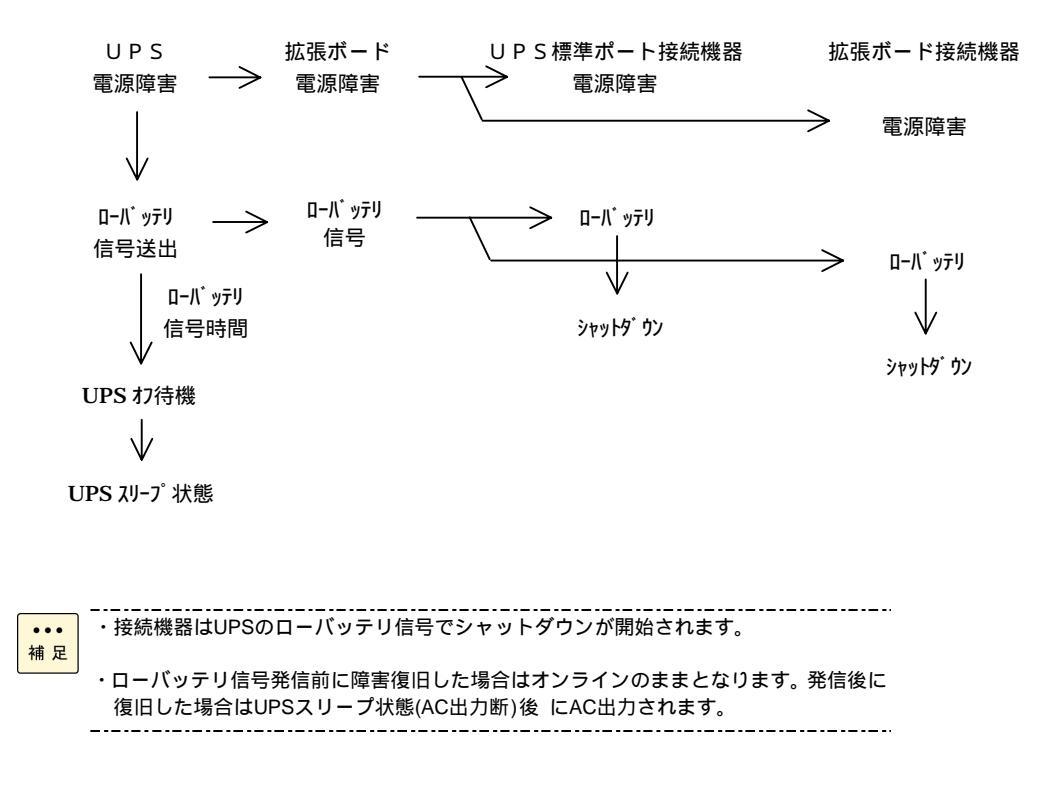

## インジケータ表示

インジケータ(LED)は、点灯/点滅の状態により、次の意味があります。

| インジケータの状態   | 意味                                        |
|-------------|-------------------------------------------|
| 点灯          | 通常の動作。本ボードが UPS と通信を行っている状態               |
|             | (UPS が ON 状態)                             |
| 1回の点滅       | このボードから接続されるサーバに、バッテリ電源使用状態で              |
|             | あることを知らせている(オンバッテリ状態)                     |
| 2回の点滅       | このボードに接続されているシステム装置にバッテリ電源使用中である          |
|             | ことと、バッテリ残量が低下していることを知らせている。(ローバッテ         |
|             | リ状態)                                      |
| 消灯中に素早い1回 の | UPS の出力停止状態(AC コンセントは接続し、スイッチ OFF)または、UPS |
| 点滅          | は Sleep 状態である                             |
| 連続点滅        | UPS のシャットダウンが近いことを警告している状態                |
| 消灯          | このボードが動作していないか、UPS と通信できない状態。             |
| ゆっくりとした点滅   | このボードが自己診断に失敗した状態。                        |

## 3

## 拡張ボードの搭載

この章では、拡張ボードの搭載および設定について説明します。

## 搭載から設定までの作業フロー

搭載から運用にいたるまでの作業手順は下記のようになります。

UPS 管理ソフトの設定に関する内容については、UPS 管理ソフトのマニュアルを理解して設定を行ってください。

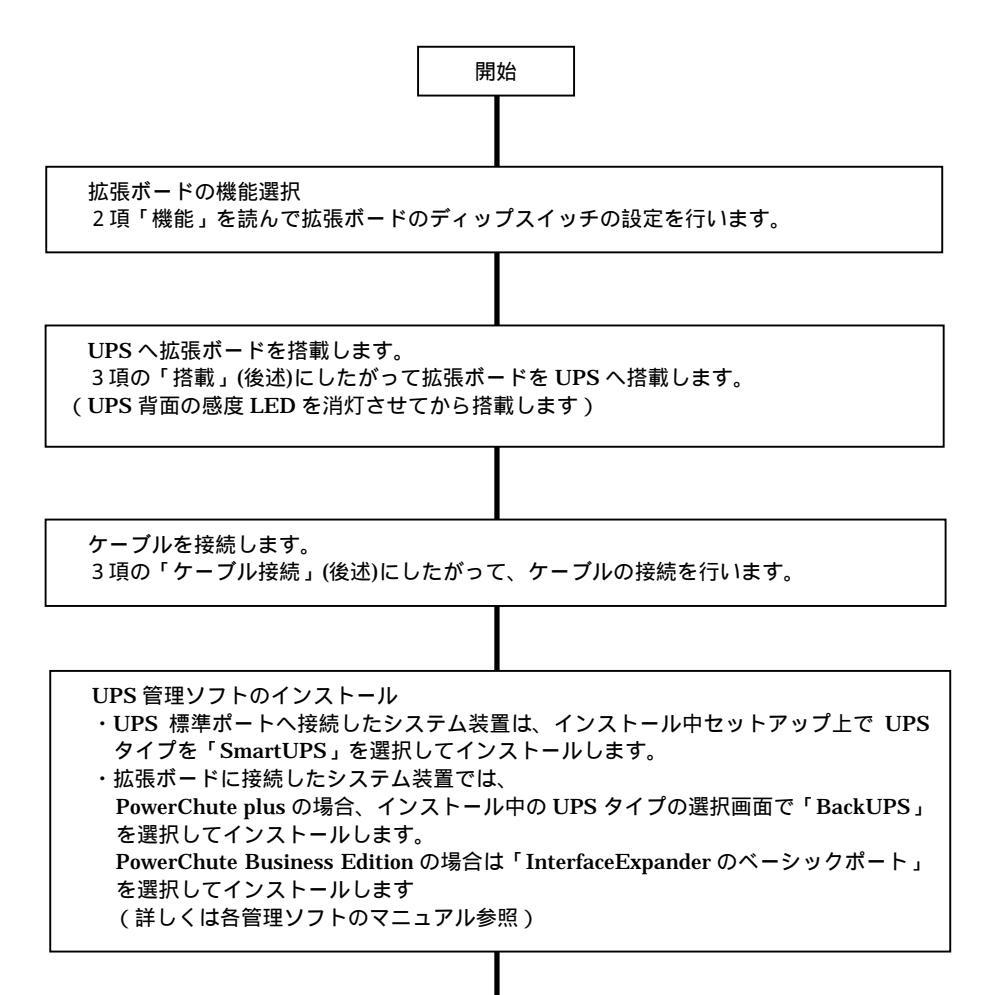

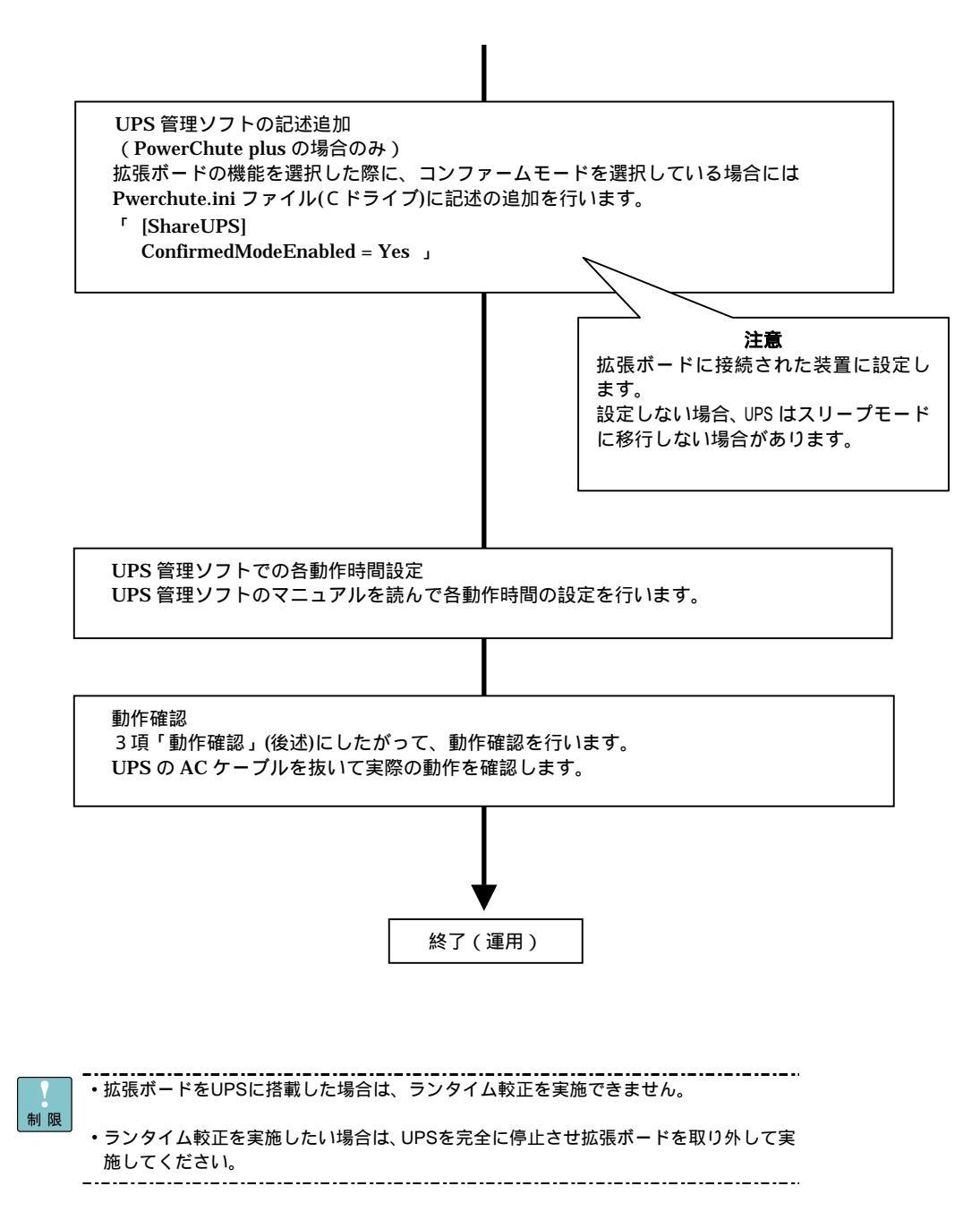

## 搭載

拡張ボードは、以下の手順により搭載します。

(1) UPS 本体を完全に停止させます。

UPSを商用コンセントから外します。

<u>UPS全面のOFFボタンをカチッと音がするまで押し続け(約5秒)、UPS背面の感度LEDが</u> <u>消灯していることを確認します。</u>

(2) UPSアクセサリスロットカバーの取り外し

UPS背面にあるアクセサリスロットカバーを取り外す(ネジ2本)

UPSのスロットカバーは顧客にて保管してください。

(3)搭載

本ボードをアクセサリスロットのガイドに沿ってゆっくり挿入します。

(4)固定

UPSアクセサリスロットカバーを固定していたネジ2本を使用し、本ボードを固定します。

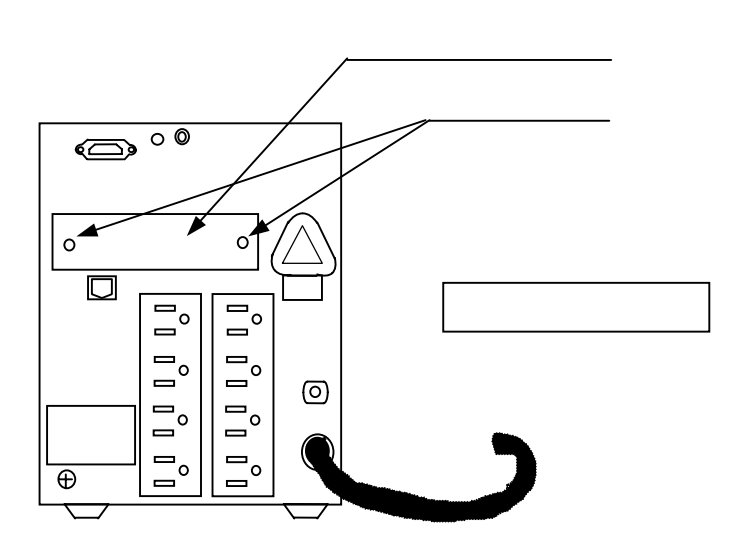

ケーブル接続

(1)ケーブルの接続先

UPS ケーブルの接続先は各システム装置で指定された COM ポートへ接続します。(システム装置の 添付マニュアル参照してください)

特に指定がない場合は、システム装置の COM 1 側へ接続します。

(2) VCCI 対策用のコアの取り付け

拡張ボードに接続される UPS 接続ケーブル(LU7101)には VCCI 対策のコアが必要となります。(UPS 標準ポート側ケーブルには不要)

添付されている割りコア2式を下記のように取り付けます。

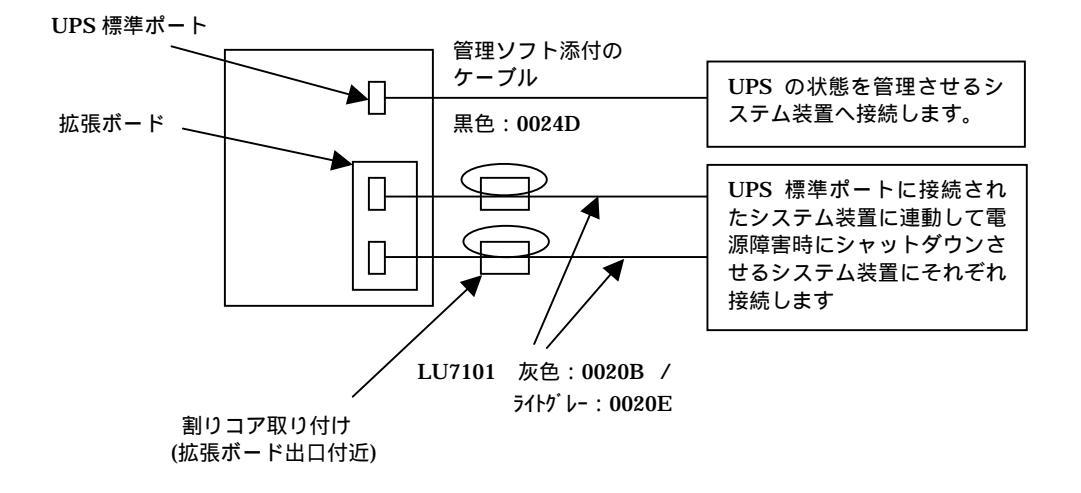

### 動作確認

拡張ボードの UPS への搭載、ケーブル接続及び UPS 管理ソフト設定が完了したら実際に UPS の動作確認を 行います。

- (1) UPS のバッテリがフル充電されていることを確認します。
- (2)接続されているシステム装置の UPS 管理ソフトが起動されていることを確認します。
- (3) 拡張ボードのインジケータ (LED) が点灯していることを確認します。
- (4) 商用電源のコンセントを抜きます。
  - (バッテリが十分に充電されていない場合、UPS からのローバッテリ信号でシステム装置のシャット ダウン動作が始まる場合があります)
- (5)拡張ボードのインジケータ(LED)が1回ずつ点灯していることを確認します。
- (6)接続される全ての機器(システム装置)に電源障害が発生していることを知らせるメッセージがでていることを確認します。
- (7) 商用電源のコンセントをもとに戻す。
- (8) 接続されている全てのシステム装置に電源障害が解消したことを知らせるメッセージが出ることを確認します。
- (9)拡張ボードの動作モードを検証する場合は商用電源のコンセントを抜いてシステム装置を正常にシャッ トダウンさせます。
  - (システム装置のシャットダウン後、UPS がスリープ状態になった時は、UPS のフロントパネルの LED が順次点滅します)
- (10)その後コンセントをさしてシステム装置が復旧することを確認します。

以上で確認は終わりです。

●●● 補 足

・接続機器はUPSのローバッテリ信号でシャットダウンが開始されます。

・システム装置のシャットダウンが完了する前に、UPSが出力を停止したり、シャットダ ウン直後(数秒以内)に出力停止(UPSがスリープ状態:フロントパネルのLEDが順次 点滅状態)したりするような場合は、UPS管理ソフトでの設定内容の見直しが必要です。

## 4

## UPS 管理ソフトの設定と動作

この章では、UPS 管理ソフトの設定と動作について説明します。

UPS 管理ソフトの設定内容については UPS 管理ソフト添付の「日立補足説明書」 を読んで各設定を行ってください。下記は PowerChute plus での設定方法と動 作内容です。

<u>PowerChute Business Edition での設定方法は UPS 管理ソフト添付の「日立補</u> 足説明書」を参照

## コンファームモード

(1) UPS 標準ポートに接続されるシステム装置の設定

C1:シャットダウンプロセスを開始するまでの時間設定

[構成]-[イベントアクション]-[UPS バッテリ状態]-

[サーバシャットダウン]-[オプション]

C 2: アプリケーションのシャットダウンを行なう時間を設定

[構成]-[イベントアクション]-[システムシャットダウンの開始]-

[サーバシャットダウン]-[オプション]

ここでの設定は

[構成]-[アプリケーションシャットダウンパラメータ]-[シャットダウン待機時間] と連動して自動的に同じ値がはいります。

C3:OSのシャットダウンに必要な時間を設定

[構成]-[UPS シャットダウンパラメータ]-[UPS OFF 待機時間]

(2)拡張ボードに接続されるシステム装置の設定

C4:C1と同様個所を設定

C5:C2と同様個所を設定

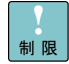

C 2 C 5 となるように設定します。これ以外の設定の場合、商用電源の復旧タイミング でUPSがスリープモードにならない場合があります。

### 設定事例と動作([]]内は PowerChute plus での設定)

| UPS 標準ポートに接続されたシステム装置の設定項目  | 設定事例  |                 |
|-----------------------------|-------|-----------------|
| [UPS バッテリ状態]のシャットダウン待機時間    | : C 1 | 180秒(デフォルト300秒) |
| [システムシャットダウン開始]のシャットダウン待機時間 | : C 2 | 60秒(デフォルト60秒)   |
| UPS のオフ待機時間                 | : C 3 | 20秒(デフォルト20秒)   |

| 拡張ボードに接続されたシステム装置の設定項目      | 設定事例  |                 |
|-----------------------------|-------|-----------------|
| [UPS バッテリ状態]のシャットダウン待機時間    | : C 4 | 120秒(デフォルト300秒) |
| [システムシャットダウン開始]のシャットダウン待機時間 | : C 5 | 60秒(デフォルト60秒)   |

| 拡張ボードの設定項目 | 設定事例        |
|------------|-------------|
| ディップスイッチ   | 全て「0」に設定    |
|            | コンファームモード選択 |

#### 上記設定の場合の動作内容

| 電源障害発生 | UPS    | UPS 標準                   | 拡張ボードのポー                 | 動作              |
|--------|--------|--------------------------|--------------------------|-----------------|
| からの時間  |        | ポート                      | F                        |                 |
| 0秒     | オンバッテリ | UPS <mark>バッテリ</mark> 状態 | UPS <mark>バッテリ</mark> 状態 | UPS のバッテリ運転     |
|        | 信号発信   | <b>状態</b> :C1            | :C4                      |                 |
| 120秒   |        |                          | システムシャット                 | 拡張ボードのシャット      |
|        |        |                          | <b>ダウン開始</b> :C5         | ダウンプロセス開始       |
| 180秒   |        | システムシャットダ                | (システムシャット                | UPS 標準ポートのシャ    |
|        |        | <b>ウン開始</b> :C2          | ダウン完了)                   | ットダウンプロセスが      |
|        |        |                          |                          | 開始される           |
|        |        |                          |                          | 拡張ボードの OS シャッ   |
|        |        |                          |                          | トダウン開始          |
| 240秒   | С 3    | (システムシャットダ               |                          | UPS 標準ポートの OS シ |
|        |        | ウン完了)                    |                          | ャットダウン開始から      |
|        |        |                          |                          | C3 時間経過後、UPS に  |
|        |        |                          |                          | 対してスリープ信号発      |
|        |        |                          |                          | 信               |
| 260秒   | スリープ状態 |                          |                          |                 |

## タイマモード

(1) UPS 標準ポートに接続されるシステム装置の設定

T1:UPS バッテリ状態でシャットダウンプロセスを開始するまでの時間設定

[構成]-[イベントアクション]-[UPS バッテリ状態]-

[サーバシャットダウン]-[オプション]

T2:ローバッテリ状態でシャットダウンプロセスを開始するまでの時間設定

[構成]-[イベントアクション]-[ローバッテリ状態]-

[サーバシャットダウン]-[オプション]

T3:ローバッテリ信号時間を設定

[構成]-[UPSシャットダウンパラメータ]-[UPS ローバッテリ信号時間]

T4: アプリケーションのシャットダウンを行う時間を設定

[構成]-[イベントアクション]-[システムシャットダウンの開始]-

[サーバシャットダウン]-[オプション]

ここでの設定は

[構成]-[アプリケーションシャットダウンパラメータ]-[シャットダウン待機時間]

と連動して自動的に同じ値がはいります

T5:OS(システム)のシャットダウンに必要な時間を設定

[構成]-[UPS シャットダウンパラメータ]-[UPS OFF 待機時間]

- (2)拡張ボードに接続されるシステム装置の設定
  - T6:シャットダウンプロセスを開始するまでの設定(T1と同じ設定方法)
  - T7:ローバッテリ状態でシャットダウンプロセスを開始するまでの時間設定(T2と同じ設定方法)
  - T8: アプリケーションのシャットダウンを行なう時間を設定(T4と同じ設定方法)

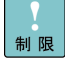

・タイマモードで使用する場合は、T1,T6の設定を拡張ボードでの設定時間よりも長く設 定する必要があります。

- ・上記設定のT2,T4(またはT7,T8)「シャットダウンに一番長く時間を要する機器のシャットダウン時間」の合計時間はT3とT5の合計時間よりも短く設定します。
- (T2+T4+シャットダウンに一番時間を要するシステム装置のシャットダウン時間 < T3+T5)

設定事例と動作([]]内は PowerChute plus での設定)

| UPS 標準ポートに接続されたシステム装置の設定項目  |       | 設定事例            |
|-----------------------------|-------|-----------------|
| [UPS バッテリ状態]のシャットダウン待機時間    | : T 1 | 180秒(デフォルト300秒) |
| [ローバッテリ状態]のシャットダウン待機時間      | : T 2 | 30秒(デフォルト30秒)   |
| UPS のローバッテリ信号時間             | : T 3 | 2分(デフォルト2分)     |
| [システムシャットダウン開始]のシャットダウン待機時間 | : Т4  | 60秒(デフォルト60秒)   |
| UPS <b>のオフ</b> 待機時間         | : T 5 | 20秒(デフォルト20秒)   |

| 拡張ボードに接続されたシステム装置の設定項目      |       | 設定事例            |
|-----------------------------|-------|-----------------|
| [UPS バッテリ状態]のシャットダウン待機時間    | : T 6 | 120秒(デフォルト300秒) |
| [ローバッテリ状態]のシャットダウン待機時間      | : T 7 | 30秒(デフォルト30秒)   |
| [システムシャットダウン開始]のシャットダウン待機時間 | : Т 8 | 60秒(デフォルト60秒)   |

| 拡張ボードの設定項目 |     | 設定事例     |
|------------|-----|----------|
| ディップスイッチ   | :Т9 | タイマモード2分 |

| 電源障害発生 | UPS     | UPS 標準                   | 拡張ボードの       | 動作               |
|--------|---------|--------------------------|--------------|------------------|
| からの時間  |         | ポート                      | ポート          |                  |
| 0秒     | オンバッテリ  | UPS <mark>バッテリ</mark> 状態 | UPS バッテリ状    | UPS のバッテリ運転      |
|        | 信号発信:T9 | 状態:⊺1                    | <b>態</b> :T6 |                  |
| 120秒   | ローバッテリ  | ローバッテリ状態:                | ローバッテリ状      | タイマモードの設定時間      |
|        | 信号発信:T3 | T2                       | 態:17         | 後ローバッテリ信号発信      |
| 150秒   |         | システムシャットダ                | システムシャッ      | シャットダウンプロセス      |
|        |         | ウン開始: T4                 | トダウンの開       | 開始               |
|        |         |                          | <b>始:</b> T8 | OS のシャットダウンは開    |
|        |         |                          |              | 始されない            |
| 210秒   |         | (システムシャット                | (システムシャ      | OS シャットダウン開始     |
|        |         | ダウン完了)                   | ットダウン完       |                  |
|        |         |                          | 了)           |                  |
| 240秒   | T5      |                          |              | UPS に対して T5 で指定し |
|        |         |                          |              | た時間経過後バッテリ出      |
|        |         |                          |              | 力を停止し商用電源が回      |
|        |         |                          |              | 復するまで待機するコマ      |
|        |         |                          |              | ンドを発信します。        |
| 260秒   | スリープ状態  |                          |              |                  |

上記設定の場合の動作内容

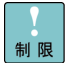

T1、T6共に拡張ボードのディップスイッチで設定したタイマモードの設定T9より長 く設定します。

T2+T4(又はT7+T8)+「シャットダウンに一番長く時間を要するシステム装置の シャットダウン時間」<T3+T5となるように設定します。

## ローバッテリモード

タイマモードの場合、ローバッテリ信号が設定時間後擬似的に発生しますが、ローバッテリモードは、UPS のバッテリが消耗した時点で発生します。

それ以外はマイマモードと同様に各設定時間にしたがって動作します。

## スケジュール運転でのシャットダウ ン

商用電源の障害ではなく、スケジュール運転でシャットダウン動作が行われる場合は、拡張ボードで設定した 動作モードの設定 (ディップスイッチの設定)にかかわらず下記動作となります。

設定事例と動作([]]内は PowerChute plus での設定)

| UPS 標準ポートに接続されたシステム装置の設定項目   |       | 設定事例            |
|------------------------------|-------|-----------------|
| [ 管理上のシャットダウン ] のシャットダウン待機時間 | : S 1 | 120秒(デフォルト900秒) |
| [システムシャットダウン開始]のシャットダウン待機時間  | : S 2 | 60秒(デフォルト60秒)   |
| UPS のローバッテリ信号時間              | : S 3 | 2分(デフォルト2分)     |
| UPS <b>のオフ</b> 待機時間          | : S 4 | 20秒(デフォルト20秒)   |

| 拡張ボードに接続されたシステム装置の設定項目      |       | 設定事例          |
|-----------------------------|-------|---------------|
| [ローバッテリ状態]のシャットダウン待機時間      | : S 5 | 30秒(デフォルト30秒) |
| [システムシャットダウン開始]のシャットダウン待機時間 | : S 6 | 70秒(デフォルト60秒) |

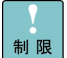

S5とS6の合計時間はS3より短く設定します。

上記設定の場合の動作内容(スケジュール運転でシャットダウンする場合)

| シャットダウ<br>ン時間からの<br>時間 | UPS                     | UPS 標準<br>ポート         | 拡張ボードの<br>ポート            | 動作                                                                                                    |
|------------------------|-------------------------|-----------------------|--------------------------|----------------------------------------------------------------------------------------------------|
| 120秒前                  |                         | 管理上のシャット<br>ダウン:S1    |                          | シャットダウン開始時刻の<br>メッセージ                                                                                            |
| 0秒                     |                         | システムシャット<br>ダウン開始:S 2 |                          | スケジュールでの設定時間<br>に UPS 標準ポートのシャッ<br>トダウンプロセスを開始し<br>ます。                                                           |
| 60秒                    | ローバッテリ<br>擬似信号発<br>信:S3 | システムシャット<br>ダウン完了     | ローバッテリ状<br>態:S5          | UPS 標準ポートの OS シャッ<br>トダウン開始。<br>このシャットダウン完了後、<br>拡張ボードのポートへロー<br>バッテリ信号を発信します。                                   |
| 9 0 秒                  |                         |                       | システムシャッ<br>トダウン開始:<br>S6 | 拡張ボードへ接続された装<br>置のシャットダウンプロセ<br>スを開始します。<br>OS のシャットダウンは開始<br>されません。                                             |
| 160秒                   |                         |                       | システムシャッ<br>トダウン完了        | 拡張ボードへ接続された装<br>置のシャットダウンが開始<br>されます                                                                             |
| 180秒                   | : S 4                   |                       |                          | ローバッテリ信号時間 S3 待<br>機後、ローバッテリ信号を解<br>除します。<br>UPSOFF 待機時間後 UPS の出<br>力停止。スケジュールされた<br>起動時間までスリープ状態<br>で待機するコマンド発信 |
| 200秒                   | スリープ状態                  |                       |                          |                                                                                                    |

## トラブルと思ったときは

使用中トラブルと思われる現象が発生した場合は、保守員に連絡する前に以下の項目を確認ください。下記に 示す対処をおこなっても解消しない場合は保守員へ連絡ください。

| 現象                 | 原因                    | 対処方法                              |
|--------------------|-----------------------|-----------------------------------|
| 拡張ボードの LED が点灯し    | UPS の電源が ON されていない    | UPS の電源が ON されているか確認してくだ          |
| ない                 |                       | さい                                |
| UPS は AC 出力してもシス   | システム装置 BIOS の電源関連の    | システム装置のマニュアルを参照し、AC 入力            |
| テム装置がブートしない        | 設定が AC 供給されてもブートし     | があった時は、ブートする設定に BIOS を変更          |
|                    | ない設定になっている            | する(各システム装置マニュアル参照してく              |
|                    |                       | ださい)                              |
| システム装置のイベントロ       | UPS 管理ソフトの設定が正しくな     | UPS 管理ソフトのマニュアルを参照して正し            |
| グに「前回のシャットダウン      | L 1                   | く(各設定時間を長くする)設定してくださ              |
| は予期していませんでした」      |                       | 61                                |
| のメッセージが残る          |                       | UPS の出力停止時「電源を切断しても安全」            |
|                    |                       | のメッセージが出ていることを確認する                |
|                    | スクリーンセーバの設定で「パス       | 「パスワードによる保護」をチェックしない              |
|                    | ワードによる保護」にチェックし       | ようにする。                            |
|                    | ている                   |                                   |
| ベーシックポートに接続し       | 故障ではありません             | UPS のアドバンスポートに接続されたシステ            |
| たシステム装置では、スケジ      | 拡張ユニットのアドバンスポート       | ム装置で設定してください。                     |
| ュール設定などができない。      | に接続されたシステム装置でのみ       | PowerChuteBusinessEdition は、ベーシック |
| また UPS の状態が表示され    | スケジュールやUPSの管理ができ      | ポートでは、スケジュールでのシャットダウ              |
| ない                 | ます。                   | ンのみ可能です。(この場合、再起動不可)              |
| コンファームモードの設定       | pwrchute.ini の設定がされてい | ベーシックポートに接続されたシステム装置              |
| にしているが、バッテリが無      | ない                    | には、pwrchute.ini(C ドライブ)に下記記       |
| くなるまで UPS が OFF しな |                       | 述を追加する(スペルの誤記もチェック)               |
| 61                 |                       | 「[ShareUPS]                       |
|                    |                       | ConfirmedModeEnabled=Yes 」        |
| 設定した動作が行われない。      | 設定した内容がサーバ / UPS に反   | ・システム装置のリブートを実施し、設定内              |
|                    | 映されていない。              | 容を確認する。                           |
|                    |                       | ・システム装置停止後、UPS の AC ケーブル          |
|                    |                       | を抜いて、UPS の OFF ボタンを「カチ」と音         |
|                    |                       | がするまで押(数秒間)して、その後再接続し立            |
|                    |                       | ち上げて確認してみる。                       |

## 付録

### □ 装置仕様

| 項目        | 内容                              | 備考                        |
|-----------|---------------------------------|---------------------------|
| 形名        | B U A 7 0 1                     | APC社形式:AP9607             |
| 製品名       | UPSインタフェース拡張ボード                 | APC社製品名:                  |
|           |                                 | 2 Port Interface Expander |
| 外部インタフェース | ・ベーシックポート                       |                           |
|           | D S U B 9 P × 2                 |                           |
| 外形寸法      | 1 0 2 (W) × 1 0 2 (D) × 3 8 (H) |                           |
| 重量        | 0.2 k g                         |                           |
| 消費電力      | 1.08W(typ)                      |                           |
| 環境温度      | 10~35 (動作時)                     |                           |
| 湿度        | 0~95% 結露なきこと                    |                           |

### □ 有寿命部品

拡張ユニットで使用しているアルミ電解コンデンサーは使用しているうちに劣化・消耗する有寿命部品のため、 定期的に新しいものと交換してください。交換については下記に示す装置単位での交換となり有償扱いです。 お買い求め先にご連絡ください。

| 品名              | 耐用年数    | 適用製品形名      |
|-----------------|---------|-------------|
| UPSインタフェース拡張ボード | 約5年(*1) | B U A 7 0 1 |

<sup>(\*1)</sup> 耐用年数は通常の事務室環境・標準使用状態で、1日24時間、1ケ月30日の通電使用を想定した値で す。使用環境・状態により上記の寿命は変わります。

| ИO |
|----|
|    |

## UPS インタフェース拡張ボード

## 取扱説明書

第3版 2011年 6月

無断転載を禁止します。

# ②株式会社日立製作所 エンタープライズサーバ事業部

〒259-1392 神奈川県秦野市堀山下1番地

http://www.hitachi.co.jp

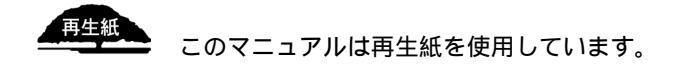